## AMY CATERINA / PALOMAR COLLEGE PRINTING

- 1. File > print (CMD P)
- 2. Pick your printer, for example MD223CP01
- 3. Print settings > show details
- 4. Paper size > 8.5 x 11
- 5. Choose print settings > opens new dialog window
- 6. Media type > Ultra Premium photo paper luster
- 7. Print mode and color mode SKIP, these settings will be disabled
- 8. Output > super photo 1440 dpi
- 9. CHECK high speed
- 10. Choose > orientation
- 11. Color management > Photoshop manages color
- 12. Printer profile > choose paper, for example 4800PPLP
- 13. Rendering intent > perceptual
- 14. CHECK black point compensation
- 15. Scale > 25% and position in window for test print.
- 16. Scale to fit media for final print.
- 17. Place paper in the printer PRINTING side down.

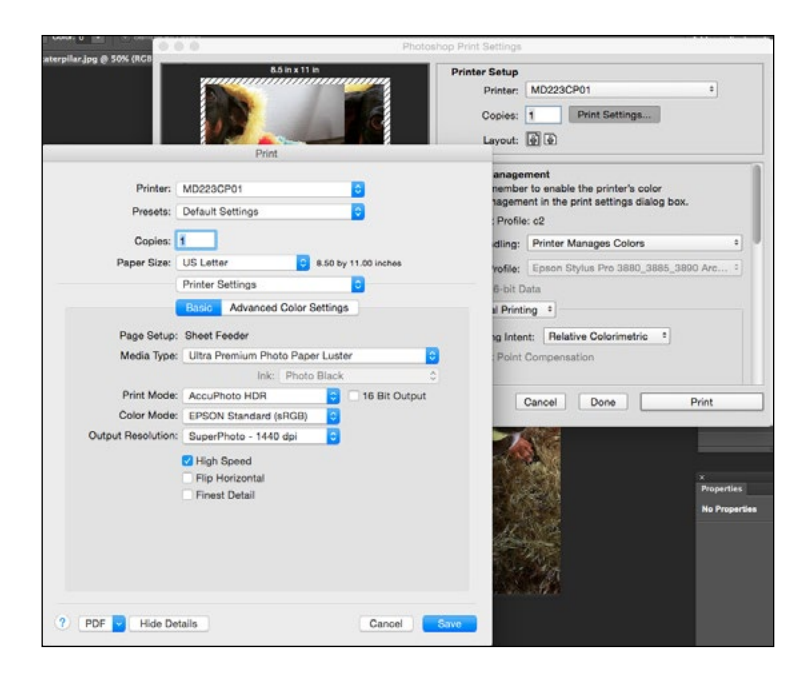

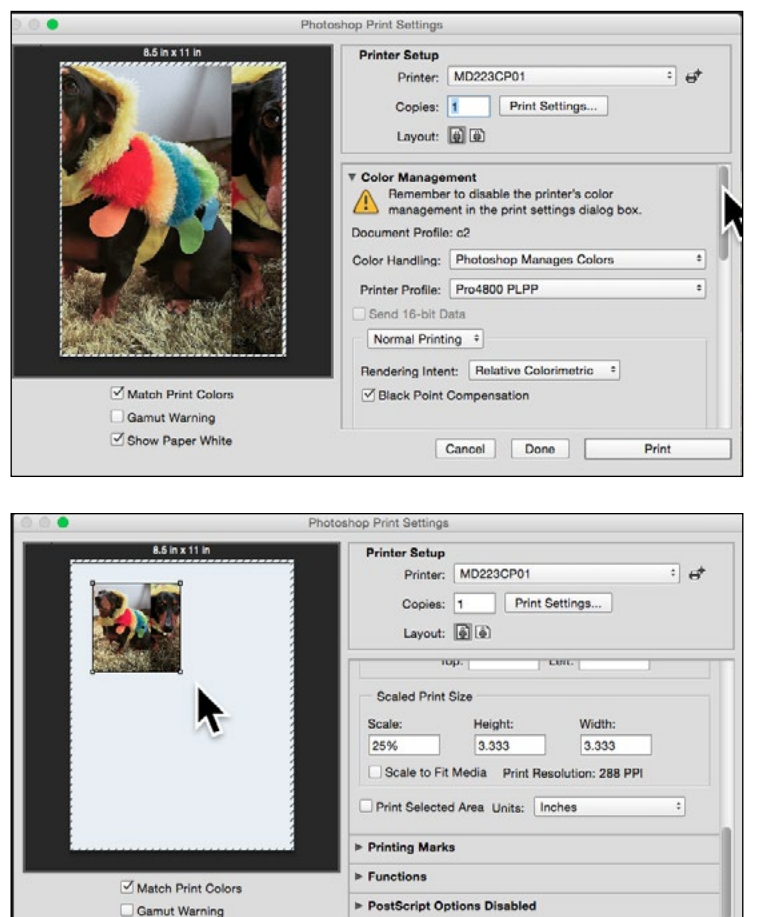

Cancel Done

Print

Show Paper White